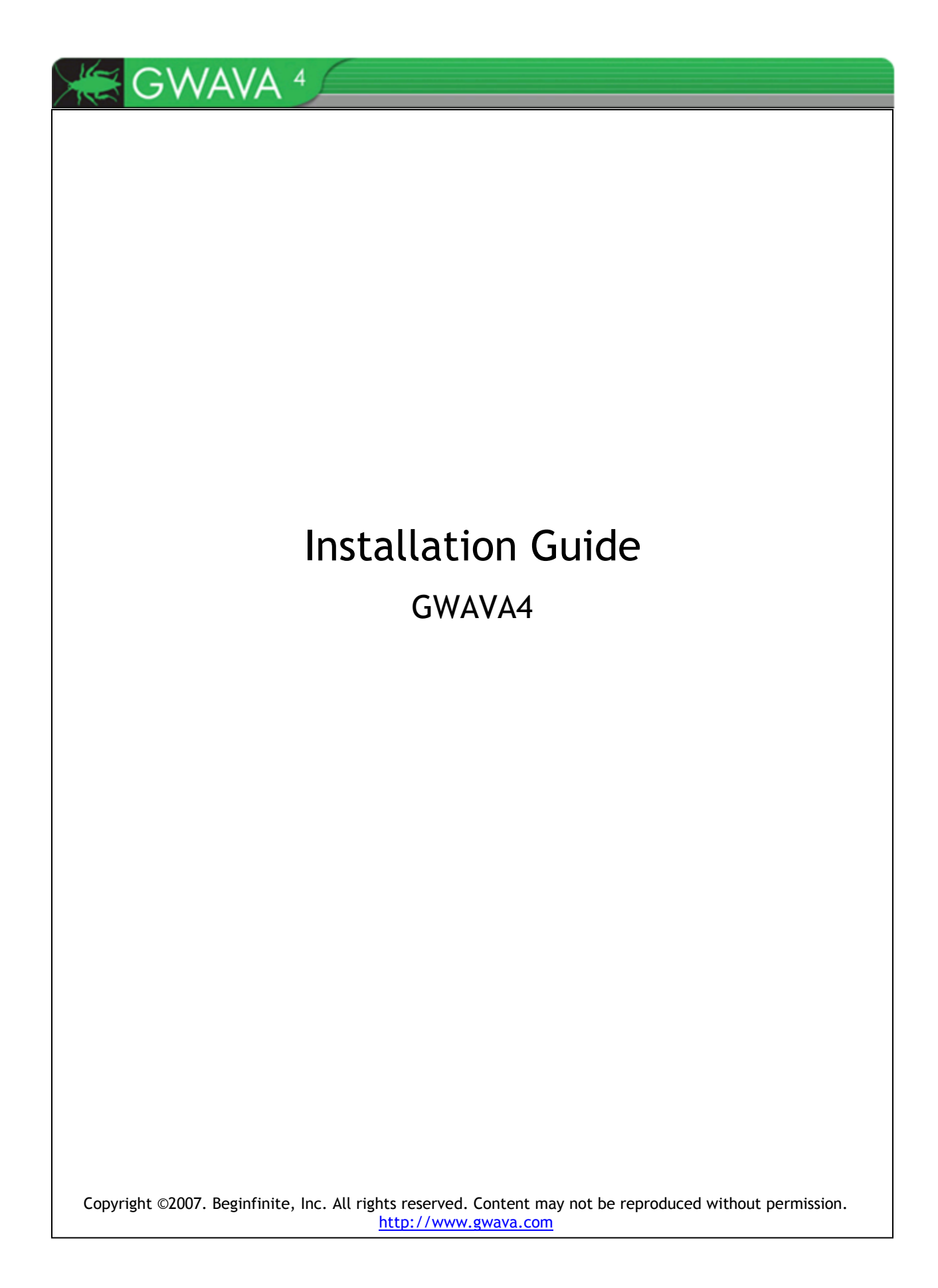

# TABLE OF CONTENTS

| OVERVIEW                                                | 4  |
|---------------------------------------------------------|----|
| Installation - General Procedure                        | 4  |
| PREPARATION                                             | 5  |
| GWAVA 4 Scanning Location                               | 5  |
| Choosing where to scan                                  | 5  |
| Installation Directory                                  | 6  |
| NETWARE INSTALLATION                                    | 7  |
| Running a previous version of GWAVA during installation | 7  |
| Installing GWAVA 4                                      | 7  |
| LINUX INSTALLATION                                      | 13 |
| Installing GWAVA 4                                      | 13 |
| SERVER ACTIVATION                                       | 20 |
| LICENSE APPLICATION                                     | 22 |
| SCANNER INSTALLATION                                    | 24 |
| Verify configuration file directory                     | 26 |
| Verify domain directory                                 | 27 |
| Scanner Options                                         | 27 |
| Netware Restart Instructions                            | 29 |
| Linux Restart Instructions                              | 29 |

| APPENDIX A: LOCATING CONFIGURATION FILES | 31 |
|------------------------------------------|----|
| NetWare                                  | 31 |
| APPENDIX B: TCP/IP PORTS GWAVA 4 USES    | 32 |
| User Access to QMS                       |    |
| GWAVA 4 Access to the Internet           |    |
| APPENDIX C: DISASTER RECOVERY            | 33 |
| Restoring GWAVA from backup              | 33 |
| Reconnecting Interfaces                  | 34 |
| GWIA                                     | 34 |
| NetWare Example                          | 34 |
| Linux Example                            |    |
| POA                                      | 35 |
| APPENDIX D: MOVING A GWAVA4 INSTALLATION |    |
| Moving GWAVA on NetWare                  | 36 |
| Moving GWAVA4 on Linux                   |    |
| APPENDIX E: NOTES FOR BUSY LINUX SYSTEMS | 41 |

# **OVERVIEW**

Thank you for choosing GWAVA 4. This guide will walk you through the basic installation steps for GWAVA 4.

There is an installation section for both NetWare and Linux.

### Installation - General Procedure

- Choose GWAVA 4 installation location
- Download the installation zip file (GWAVA4Install\_xx.zip).
- Create an installation directory on the server.
- Run the installation procedure.
- Log in to the GWAVA4 management console and perform server activation
- Log in to the GWAVA4 management console and set up a scanner.
- Restart GroupWise to utilize GWAVA 4.

# PREPARATION

The preparation section outlines some considerations in installing GWAVA 4 for the first time.

### **GWAVA 4** Scanning Location

GWAVA 4 offers protection at multiple e-mail scanning levels. Before beginning installation, you must determine where GWAVA scanning should be done.

GWAVA 4 protects your GroupWise system at the following levels:

- GroupWise Internet Agent (GWIA) (new)
- Message Transfer Agent (MTA)
- Post Office Agent (POA)

To protect messages at the GWIA or MTA level, GWAVA must be installed on the same server as the GroupWise agent. Only install GWAVA on the servers that you want to be protected.

To scan messages at the POA level, GWAVA does not need to be installed on the same server as the agent, but must have access to the Post Office via IMAP and a trusted application key.

### Choosing where to scan

One of the most critical choices you will make is where scanning is performed. Some of the advantages/disadvantages are outlined below to help you choose where you would like to protect your e-mail system.

### GWIA

A GWIA scanner cleans Internet traffic or messages that pass through the GWIA.

Internal messages (messages between users in separate post offices and messages between users in the same Post Office) will not be scanned. Generally most messages that need to be blocked are Internet traffic.

### MTA

A MTA scanner cleans Internet traffic and internal messages between post offices (messages between users in the same Post Office are not scanned).

The MTA scanner does provide added protection between post offices.

### POA

A POA scanner cleans out messages after they have already been delivered. This is useful for making sure mailboxes do not contain inappropriate content.

A GWIA or MTA scanner can be done in realtime. POA real-time scanning is not available at this time.

GWIA scanning is highly recommended.

If you only want mail to be scanned once, use the GWIA scanner.

If you do not know which level is most appropriate, use the GWIA scanner.

### Installation Directory

Before you install GWAVA, ensure that the installation location has plenty of disk space. The Quarantine Management System (QMS) will use the most disk space. QMS replaces the old archive viewer used in GWAVA 3.6.

For Linux, ensure that '/opt' has been allocated as much disk space as possible.

For NetWare, install GWAVA to the volume that has the most available disk space.

You must have at least 5 GB of available disk space for the program software and additional space if you want to retain more than 7 days of quarantined messages.

Expect 10GB of space used by QMS to retain 30 days of data in a 500 user system.

(NetWare) Only install GWAVA on your SYS volume if it is the only volume on the server.

# **NETWARE INSTALLATION**

This section will outline NetWare specific steps to installing GWAVA4.

### Running a previous version of GWAVA during installation

GWAVA 3.7x shares some components with GWAVA 4. GWAVA 4's installation script will disable conflicting components during the installation process. GWAVA 3.7's core components will continue to run, but the advanced spam engine will be turned off.

GWAVA versions prior to 3.7x won't interfere with the GWAVA 4 installation.

### Installing GWAVA 4

Download the installation file.

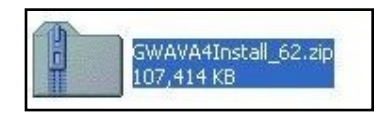

Create an empty directory on the NetWare SYS volume called 'GWAVA4Install'. Copy the zip file into the GWAVA4Install directory. Extract the zip contents into the GWAVA4Install directory.

| Address \\NW65\SYS\GWAVA4I | nstall     |                | 💌 🄁 Go            |
|----------------------------|------------|----------------|-------------------|
| Name 🔺                     | Size       | Туре           | Date Modified     |
| 🚞 Net Ware                 |            | File Folder    | 6/22/2007 9:54 AM |
| 👰 GWAVA4.zip               | 58,591 KB  | WinZip File    | 6/22/2007 9:28 AM |
| 👰 GWAVA4Install_63.zip     | 107,775 KB | WinZip File    | 6/22/2007 9:35 AM |
| 📙 GWAVA 4 Spam Guide.pdf   | 695 KB     | PDF File       | 6/22/2007 9:28 AM |
| GWAVAInstall.ips           | 10 KB      | IPS File       | 6/22/2007 9:28 AM |
| GWAVAInstall.tar.gz        | 48,639 KB  | WinRAR archive | 6/22/2007 9:28 AM |
| 📃 license.txt              | 13 KB      | Text Document  | 6/22/2007 9:28 AM |
| 🖲 readme.txt               | 3 KB       | Text Document  | 6/22/2007 9:32 AM |

Run NWCONFIG from the server Console Screen.

### NW65:nwconfig\_

Choose "Product Options"

| Configuration Options                                                                                                    |                                                                                                    |  |  |  |
|----------------------------------------------------------------------------------------------------|----------------------------------------------------------------------------------------------------|--|--|--|
| Driver Options<br>Disk Options<br>License Options<br>Copy Files Options<br>Directory Options<br>NCF files Options<br>Multi CPU Options | (load/unload disk and network drivers)<br>(configure storage and volumes)<br>(install or remove licenses)<br>(install NetWare system files)<br>(install NDS)<br>(create/edit server startup files)<br>(install/uninstall SMP) |  |  |  |
| Product Options                                                                                                    | (other optional installation items)                                                                                                    |  |  |  |
| Exit                                                                                                    |                                                                                                    |  |  |  |

The installation file can be found at www.gwava.com

If you would like a better way to get access to your server console try Free Console available at www.adremsoft.com Choose "Install a product not listed".

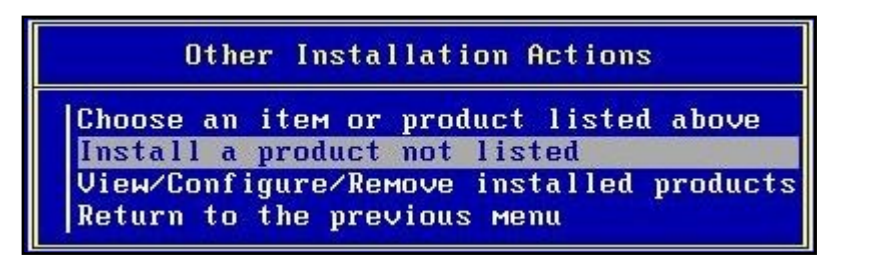

Press F3 to choose a new directory.

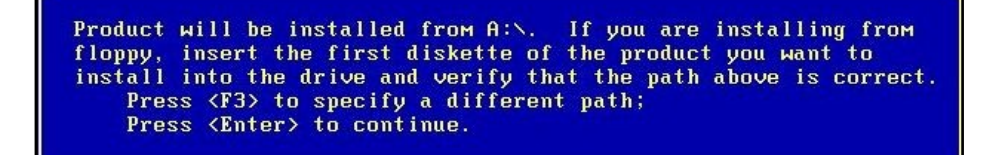

Enter the directory where you extracted the files (SYS:\GWAVA4Install).

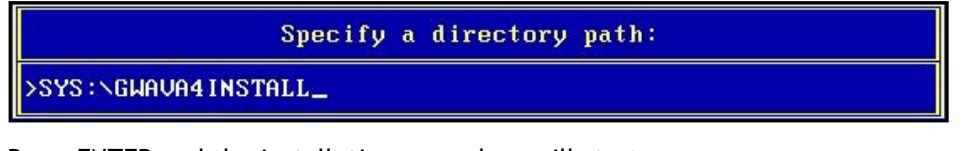

Press ENTER and the installation procedure will start.

After specifying the install path you are asked to accept the license agreement; read the agreement, and press ESC when ready.

| netware contrigatation                                                                                                    |
|----------------------------------------------------------------------------------------------------|
| Press ESC to continue                                                                                                    |
| USER AGREEMENT AND SOFTWARE LICENSE TERMS.                                                                                                    |
| CAREFULLY READ ALL THE TERMS AND CONDITIONS OF THIS<br>AGREEMENT. BY USING THIS SOFTWARE, YOU ARE<br>CONSENTING TO BE BOUND BY AND ARE BECOMING A PARTY TO<br>THIS AGREEMENT. IF YOU DO NOT AGREE TO ALL OF THE<br>TERMS OF THIS AGREEMENT. UNINSTALL THIS SOFTWARE IMMEDIATELY                                                                                                    |
| This User Agreement (the "Agreement") is a legal agreement between you and<br>BEGINFINITE, Inc. ("BEGINFINITE") for the accompanying software product, inc<br>software and associated media and printed materials, and if applicable<br>"online" or electronic documentation (the "Software"). In this Agreement,<br>the term "You" or "you" means the company, entity or individual who is<br>acquiring the license to use the Software under this Agreement. |
| The term "Use" means storing, loading, installing, executing or displaying<br>the Software. "Computer" means a central processing unit ("CPU") or group<br>of CPUs, that accesses its or their own individual non-cache Random Access<br>Memory. "Server" means a Computer which operates a component of your<br>messaging software.                                                                                                    |

Select YES to agree with the terms and press 'Enter'.

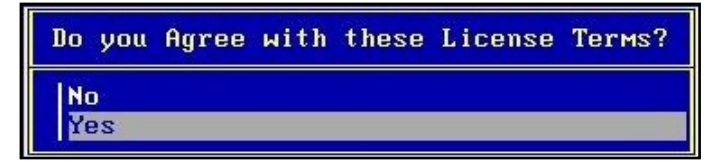

The installation will now instruct you to install GWAVA to your mail volume. Press 'Enter'.

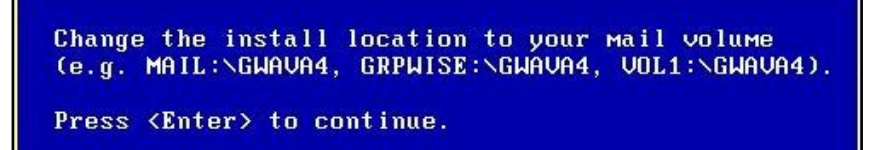

Press F3 to specify the install path for your server.

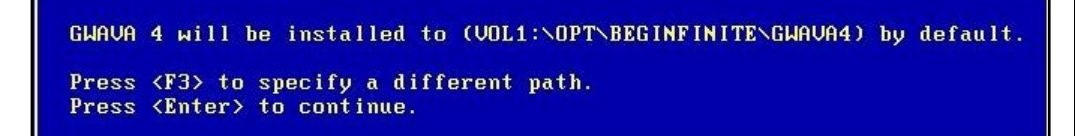

Press F3 to specify where to install the GWAVA 4 software.

Enter the path to install the software to, for example, DATA:\OPT\BEGINFINITE\GWAVA4.

Specify a directory path:

>DATA:\OPT\BEGINFINITE\GWAVA4

To create the file structure for GWAVA 4, provide a login that has administrator privileges. Enter the admin name and password with the context.

Directory Services Login/Authentication Administrator Name: .admin.mtl Password: \*\*\*\*\* Be sure this volume you install to has at least 5 GB available. Wait while the software installs.

| File Copy Status                                                                                                    |                   |
|----------------------------------------------------------------------------------------------------|-------------------|
| 8%                                                                                                    |                   |
| NWConfig is loading or has loaded another NLM. This scre<br>be unavailable for input until the product or configurati<br>terminates and returns control back to NWConfig<br>Please Wait | en will<br>on NLM |
|                                                                                                    |                   |

If you want GWAVA to start up automatically every time your server boots, select 'Yes' and GWAVA will add some information to the bottom of the autoexec.ncf. If you want to start GWAVA manually select 'No'. Default is 'Yes'.

| Update | AUTOEXEC.NCF? |
|--------|---------------|
| No     |               |
| Yes    |               |

GWAVA 4 now displays the README file. When you're done reading it, press 'ESC' to continue.

| the Person of the local division of the local division of the loca |                                                                                        |
|----------------------------------------------------------------------------------------------------|----------------------------------------------------------------------------------------|
| etWar                                                                                                    | re Configuration                                                                       |
|                                                                                                    | Trace FSC to continue                                                                  |
|                                                                                                    | Press ESC to contrinue                                                                 |
| GWAVA                                                                                                    | 14                                                                                     |
| Bu i 1d                                                                                                    | 1 62                                                                                   |
| June                                                                                                    | 14, 2007                                                                               |
|                                                                                                    | lalaava                                                                                |
| 1.0                                                                                                    |                                                                                        |
|                                                                                                    | Thank you for your interest in GWAVA 4. This is a release candidate and                |
|                                                                                                    |                                                                                        |
| 2.0                                                                                                    | Installation                                                                           |
|                                                                                                    | Installation information can be found at:                                              |
|                                                                                                    |                                                                                        |
|                                                                                                    | http://support.gwava.com/wiki/index.php/Installing_the_GWAVA_package                   |
|                                                                                                    |                                                                                        |
| 5.0                                                                                                    | GMIH Queue Checker                                                                     |
|                                                                                                    | During this time it is possible that some systems may have some issues.                |
|                                                                                                    |                                                                                        |
|                                                                                                    | To make sure there is not a large amount of downtime there is a GWAVA $\ensuremath{c}$ |
|                                                                                                    |                                                                                        |

To start GWAVA 4 now select 'Yes'. select 'No' to start GWAVA at a later time. Default is YES.

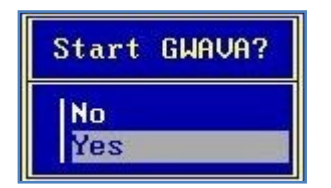

The installation displays login information for the Administration Web Console. By default, it's <u>http://<server\_ip\_address>:49282</u>. Opening ports 49282 and 49285 in your firewall is recommended.

GWAVA is now running. By default GWAVAMAN listens on port 49282. Access GWAVAMAN via http://<ipaddress>:49282 Press <Enter> to continue.

The commands to start and stop GWAVA 4 are GWAVAUP and GWAVADN, respectively.

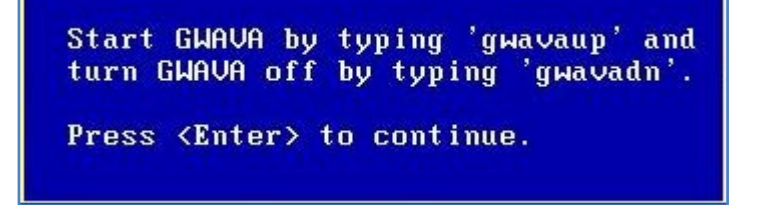

GWAVA 4 displays information on disabling prior versions of GWAVA.

Previous versions of GWAVA need to be disabled by removing the startup switches from your MTA startup file. The switches /vsaction-discard, /vstype-message, /vsnamevalue-MTASieve, /vsthread-16, /vscan-exclude, /vsdomain-dummy, and /vsport-7108 need to be commented out (preceded by ;), or removed from the startup file.

Press <Enter> to continue.

Now, exit NWCONFIG and return to the system console.

If you open ports 49282 and 49285 you will able to access your GWAVA configuration and mail quarantine from any location. If you chose to start up GWAVA during the install, you will notice new console screens on your server. You can see the new screens by pressing 'ctrl+ESC' at the console.

| 1.   | System Console                      | / OS        |  |
|------|-------------------------------------|-------------|--|
| 2.   | Logger Screen                       | / OS        |  |
| 3. + | *NOVELL SSL Server Handshake Screen | / OS        |  |
| 4.   | GroupWise Internet Agent            | / OS        |  |
| 5.   | GroupWise MTA - gwdom               | / OS        |  |
| 6.   | GroupWise POA - дыро.дыdом          | / OS        |  |
| 7.   | VMware Tools Screen                 | / OS        |  |
| 8.   | GWAVAMAN Console                    | / GWAVA4CFG |  |
| 9.   | GWAVAQMS Console                    | ✓ GWAVA4CFG |  |
| 10.  | Autoblocker Console                 | GWAVA4      |  |
| 11.  | GWAVA Scanner Console               | GWAVA4      |  |
| 12.  | GWVRELAY Console                    | GWAVA4      |  |
| 13.  | GWAVAPOA Console                    | GWAVA4      |  |
| 14.  | GWAVA Updater Console               | GWAVA4      |  |
| 15.  | ASEngine Console                    | GWAVA4      |  |
| 10   | GUUGUIA Console                     | / GWAVA4    |  |

The GWAVA 4 software is now installed and ready to be configured. Skip the Linux section and continue your installation in the Server Activation section.

Click here to move to the Server activation section.

# LINUX INSTALLATION

This is the first time that GWAVA is available for Linux. Therefore, there will be no compatibility issues with previous releases of GWAVA.

### Installing GWAVA 4

There are many different flavors of Linux, for this example SLES 10 using the GNOME environment will be used.

Log in to the server as ROOT. Click 'Computer' and select Firefox.

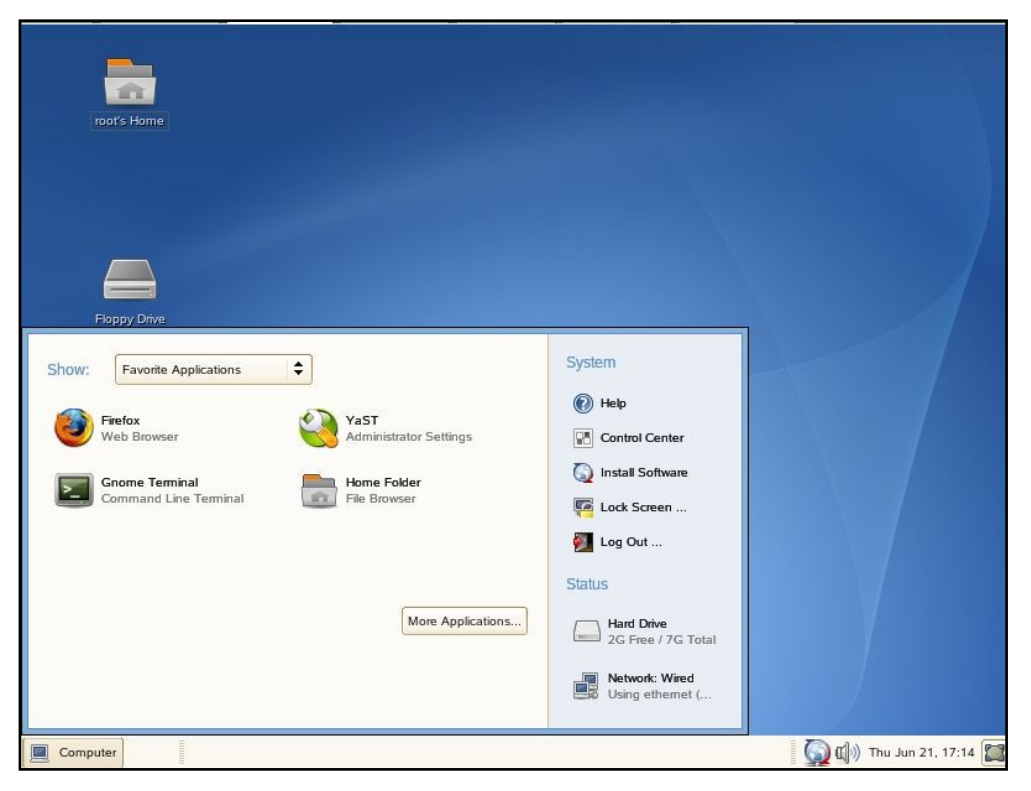

Enter the url <u>http://www.gwava.com</u> and download the GWAVA 4 install package. Save to disk and it should appear on your desktop when done.

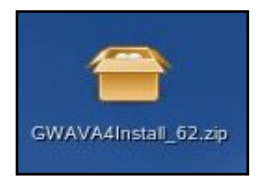

Example side text

Double-click on the install package to start "File Roller", the Linux unzip utility for the GNOME desktop. After the zip has been opened click 'Extract'.

| 🤌 GV                        | VAVA4Install_62. | zip                 |                 | _ 🗆 🗙    |
|-----------------------------|------------------|---------------------|-----------------|----------|
| Archive Edit View Help      |                  |                     |                 |          |
| New Open - Add Extract Dele | te View          | Stop                |                 |          |
| Name                        | Size             | Туре                | Date Modified   | Location |
| GWAVA 4 Spam Guide.pdf      | 694.7 KB         | PDF document        | 14 June 2007, 1 | 1        |
| 🚍 GWAVA4.zip                | 57.0 MB          | ZIP archive         | 14 June 2007, 1 | 1        |
| GWAVAInstall.ips            | 9.5 KB           | unknown             | 14 June 2007, 1 | 1        |
| GWAVAInstall.tar.gz         | 47.4 MB          | tar archive (gzip-c | 14 June 2007, 1 | 1        |
| license.txt                 | 12.6 KB          | plain text document | 14 June 2007, 1 | 1        |
| 😑 ncf.zip                   | 2.2 KB           | ZIP archive         | 14 June 2007, 1 | /NetWare |
| readme.txt                  | 2.5 KB           | plain text document | 14 June 2007, 1 | 1        |

Before extracting the files we need to create a location for the files to be extracted. Click the path drop-down and choose 'Other...'.

| Desktop                         |                                   |
|---------------------------------|-----------------------------------|
| tract in tolder: File System    |                                   |
| iles Other                      |                                   |
| <u>A</u> ll files               |                                   |
| O Selected files                | Over <u>w</u> rite existing files |
| O Eiles:                        | Do not extract older files        |
|                                 | Password:                         |
| Open destination folder after e | extraction                        |
|                                 |                                   |
| Other                           | Y Cancel Rytract                  |

| right-hand pane. Then click 'Create Folder' to make a new directory. |                  |               |  |  |
|----------------------------------------------------------------------|------------------|---------------|--|--|
| A Destination folder X                                               |                  |               |  |  |
| opt                                                                  | \$               | Create Folder |  |  |
| <u>P</u> laces                                                       | Name             | ✓ Modified    |  |  |
| Search                                                               | Virtual_Machines | 02/02/07      |  |  |
| 🔯 root                                                               | Download         | 04/24/07      |  |  |
| Desktop                                                              | 🛅 gnome          | 06/29/06      |  |  |
| File System                                                          | kde3             | 02/01/07      |  |  |
| () SLES100.001                                                       | marc_qms         | 03/22/07      |  |  |
| 0                                                                    | nessus           | 02/13/07      |  |  |
| <mark>∯ ∆</mark> dd <u>R</u> emove                                   | novell           | 02/02/07 =    |  |  |
|                                                                      |                  | Cancel        |  |  |

Select 'File System' on the left-hand pane, and then double-click on 'OPT' on the

Enter the name of the folder where the install files will be extracted. Enter 'GWAVA4Install'.

| <i>\$</i>      | Destination folder |             |
|----------------|--------------------|-------------|
| opt            |                    | Create Fold |
| <u>P</u> laces | Name               | ✓ Modified  |
| Search         | GWAVA4Install      |             |
| To root        | Virtual_Machines   | 02/02/07    |
| Desktop        | download           | 04/24/07    |
| File System    | 🛅 gnome            | 06/29/06    |
| SLES100.001    | kde3               | 02/01/07    |

Press ENTER, you will automatically go into that folder. Click 'Open'. Click 'Extract' to begin extracting the files to your install folder.

### Wait for the files to be extracted.

# Archive Manager X Archive Manager X inflating: /opt/GWAVA4Install/GWAVAInstall.ips

Now that the files are extracted, navigate to the folder where you extracted the files (/opt/GWAVA4Install) by opening the 'root's Home' folder on your desktop.

On the left-hand pane click on 'File System' and then select 'OPT' and then 'GWAVA4Install'.

| Location: /opt/G | GWAVA4Install       |             |                    |                  |
|------------------|---------------------|-------------|--------------------|------------------|
| Places♥ X        | -                   | _           | united and and a   | Wermion          |
| 🛅 root           |                     |             |                    | (Syntax'         |
| 🖾 Desktop        | NetWare             | GWAVA4 zin  | GWAVA 4 Spam       | GWAVAInstall ins |
| 🔜 File System    | Netware             | GW/W/4.2.p  | Guide.pdf          | Gwwwwinistan.ps  |
| Network Servers  | _                   | USER AG     | CHANA 4            |                  |
| SLES100.001      |                     | CAREFUL     | Build 6<br>June 22 |                  |
|                  |                     |             |                    |                  |
|                  | GWAVAInstall.tar.gz | license.txt | readme.txt         |                  |

The GWAVA 4 for Linux install files is bundled within this universal package as GWAVAInstall.tar.gz.

We do not need to specify a different extraction path, so right-click on GWAVA4Install.tar.gz and select 'Extract Here'.

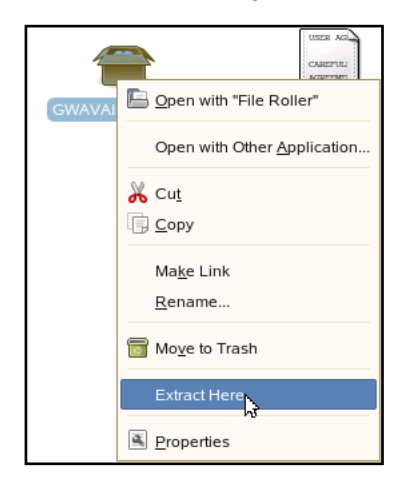

Side text

After the files have been extracted you will see a Linux folder in the GWAVA4Install directory, GWAVA4Install.sh, and menu.sh. Double-click on GWAVA4Install.sh to start the installation.

|                               |                 | $\bigcirc$          |                                |
|-------------------------------|-----------------|---------------------|--------------------------------|
| Linux                         | NetWare         | GWAVA4.zip          | GWAVA 4 Spam                   |
|                               |                 |                     | Guide.pdf                      |
| Oversion<br>Syntax<br>; "CoBy | 4               |                     | USER AGL<br>CAREFUL<br>AGREEME |
| GWAVAInstall.ips              | GWAVAInstall.sh | GWAVAInstall.tar.gz | license.txt                    |
| menu.sh                       | readme.txt      | 6                   |                                |

If this dialog comes up, click 'Run'.

| 1        |                                 | Run or                                                    | Display?                                    |     | × |
|----------|---------------------------------|-----------------------------------------------------------|---------------------------------------------|-----|---|
| ?        | Do you<br>or displa<br>"GWAVAII | want to run "G<br>ay its contents<br>nstall.sh" is an exe | WAVAInstall.sh",<br>?<br>cutable text file. |     |   |
| Run in T | erminal                         | Display                                                   | X Cancel                                    | Run | 1 |

On the installation menu, select 1 with your keyboard and press ENTER. This will launch the install procedure for the GWAVA core components to the /opt/beginfinite/gwava directory.

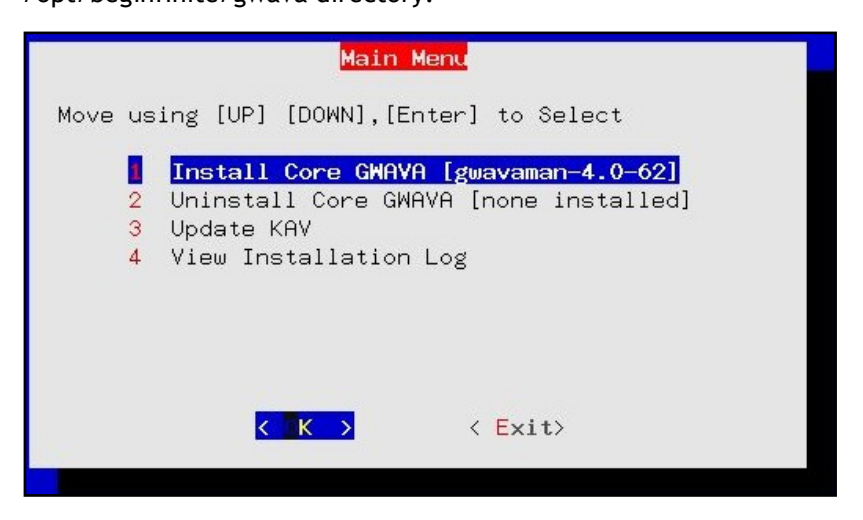

Wait for the installation to complete. After you see the text 'Preparing for AV Update...' press 'Enter' to continue.

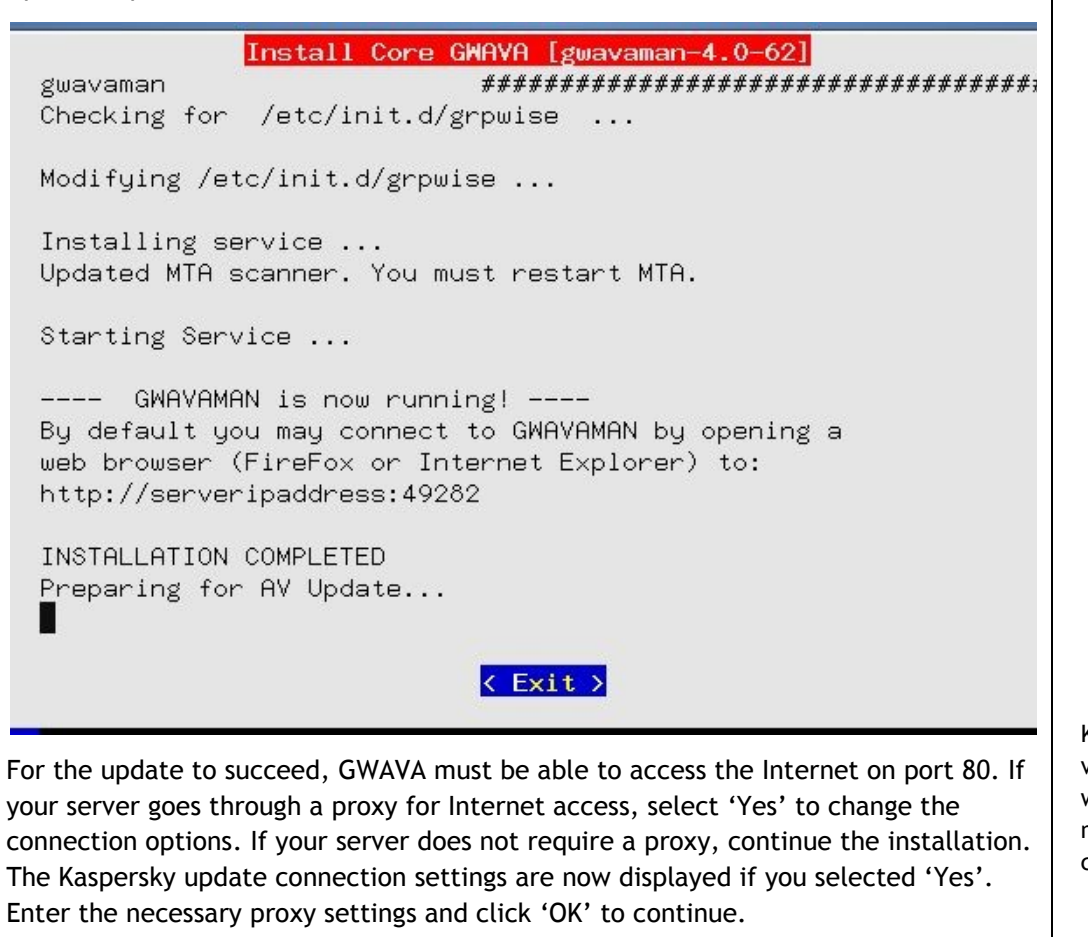

Kaspersky is the antivirus scanner GWAVA will use to check messages for virus content.

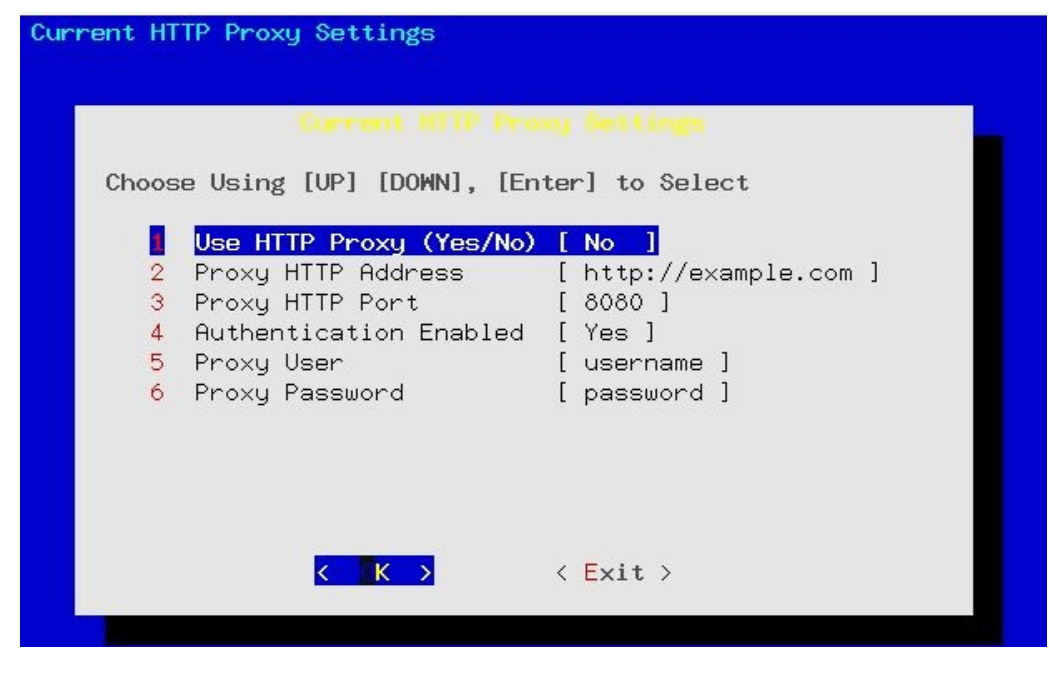

The installation script will now download all of the latest Kaspersky virus definitions for use.

| GWAVA _ 🗆                                                        |
|------------------------------------------------------------------|
| KAY Update                                                       |
| Downloading remote file gen005.avc                               |
| Downloading remote file fa.avc                                   |
| <br>Downloading remote file black.lst                            |
| Checking license keys                                            |
| Downloading remote file avp.set                                  |
| Downloading remote file avp_ext.set                              |
| Downloading remote file avp_x.set                                |
| Downloading remote file avp.klb                                  |
| Standard AV bases are OK, latest update: 22-06-2007, total recor |
| Extended HV bases are UK, latest update: 22-06-2007, total recor |
| Redundant HV bases are UK, latest update: 22-00-2007, total reco |
| Checking new bases                                               |
| Clearing reserve dir                                             |
| Replacing tiles                                                  |
| Saving updater settings                                          |
|                                                                  |
|                                                                  |
|                                                                  |
| < Exit >                                                         |
|                                                                  |

At this point GWAVA should be running and waiting for activation, please continue to the Server Activation section.

Click here to move to the Server activation section.

# SERVER ACTIVATION

From your workstation, enter the URL <u>http://<your\_server\_ip>:49282</u>. For example, <u>http://192.168.10.60:49282</u>, then click 'Go' or press 'Enter'.

Choose the default, 'This is a new GWAVA server' and click 'Continue'.

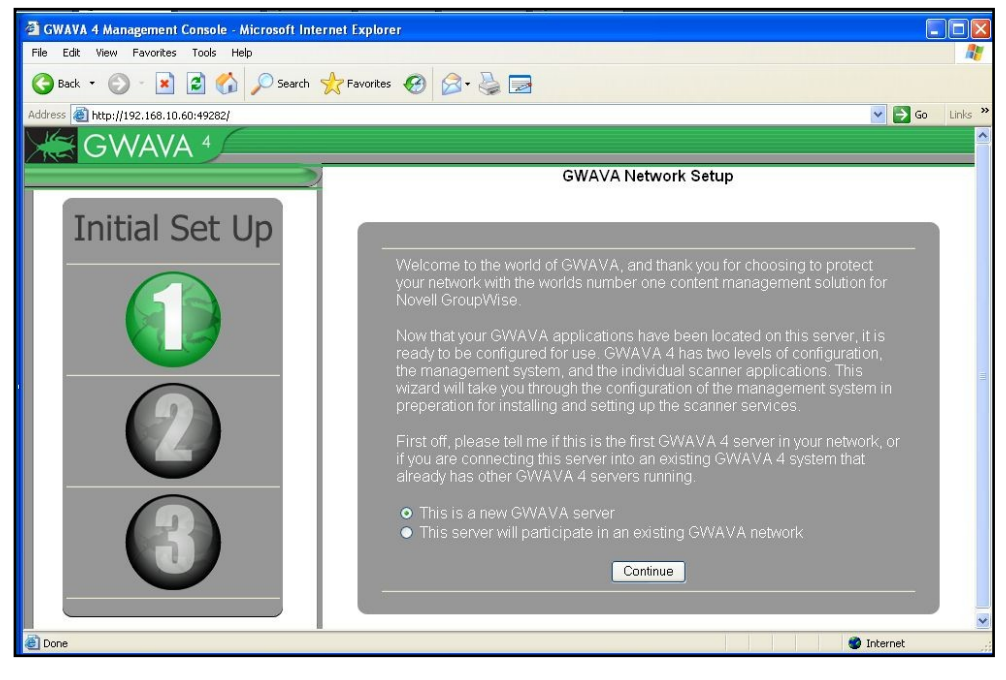

### Enter the requested information for your environment GWAVA 4.

| mail system.                                |                     | . your e-  |
|---------------------------------------------|---------------------|------------|
| Server Paran                                | neters              |            |
| Server identifying Name                     | NW65 (NetWare)      | 4)         |
| Client connection address                   | 192.168.10.60:49282 | 4          |
| Administration Ir                           | formation           |            |
| GWAVA administrator Login Name              | Admin               | •          |
| GWAVA administrator password                | •••••               | ۹          |
| /erify administrator password               | •••••               | ۹)         |
| nternet Domain (eg. GWAVA.com)              | gwava.com           | •          |
| GWAVA administrators full name              | GWAVA Four          | <b>i</b> ) |
| GWAVA administrator e-mail address          | gwava4@gwava.com    | 9          |
| Mail Relay / User Au                        | uthentication       |            |
| SMTP server for notification/authentication | 127.0.0.1           | <b>i</b> ) |
| SMTP AUTH username                          | gwava4              | <b>(i)</b> |
| SMTP AUTH password                          | •••••               | 9          |

Remember your password. You will need this to log in to the GWAVA 4 Web Administration console.

| Server identifying name      | NW65 (NetWare)      |
|------------------------------|---------------------|
| Address to access server     | 192.168.10.60:49282 |
| Administrator login          | Admin               |
| Administrator password       | [concealed]         |
|                              | gwava.com           |
| Administrator full name      | GWAVA Four          |
| Administrator e-mail address | gwava4@gwava.com    |
| SMTP server address          |                     |
| SMTP AUTH username           | gwava4              |
| SMTP AUTH password           | [concealed]         |

Confirm that the information is accurate and click 'Install'.

After the server has been activated, the following screen should appear. This is what you should see when you log in to the web interface in the future.

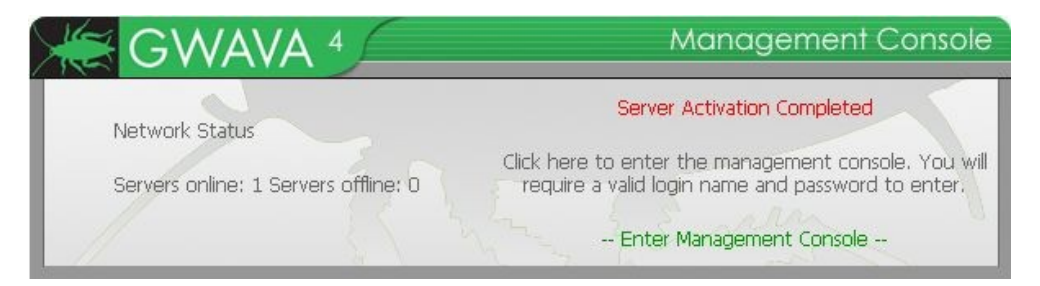

Now that the server is activated we can proceed installing a scanner.

Click here to move to the Scanner Installation section.

To connect to the GWAVA4 Management Console in the future, open any browser that has access to the server and type the URL http://<server\_ip>:492 82

# LICENSE APPLICATION

In contrast to GWAVA 3, a license key and code will not be used to license GWAVA. PEM files, which are encoded certificates, will be used.

If you do not have your PEM file visit <u>https://licenses.gwava.com/</u>, enter your validation key: XXXXXXX and complete the registration form. Then print the displayed License Certificate and download the PEM file.

To apply your license file open the GWAVA4 Management Console (<IP\_Address>:49282) and log in as 'admin'. Then under 'Server/Scanner' Management click on your server folder and then click on 'Server Management'. Click on 'Licensing' to load the Licensing screen.

| GWAVA 4                                    |                                                                |
|--------------------------------------------|----------------------------------------------------------------|
| Home   GWAVA.com   Support   Help   Logout | R Licensing                                                    |
| 💎 Home Pages                               | () () () () () () () () () () () () () (                       |
| 🚱 Welcome                                  | Install license (pem) file Browse                              |
|                                            |                                                                |
| Bookmarks                                  | Installed license files                                        |
| Documentation                              |                                                                |
| System Management                          |                                                                |
| Server/Scanner Management                  | Licenses on this server are located in VOL1/VGM(A)(A4)license( |
|                                            | LICEISES OF UIS SEIVEL ALE INCLUED IN VOLL. (GYVAVAT (IICEISE) |
| Contraction (Netware)                      |                                                                |
| Server status                              |                                                                |
| Configure server                           |                                                                |
| Logs                                       |                                                                |
| C Licensing                                |                                                                |
|                                            |                                                                |
| ⊕                                          |                                                                |

Click 'Browse' to find the location of your PEM file on your workstation, and then click 'Open'.

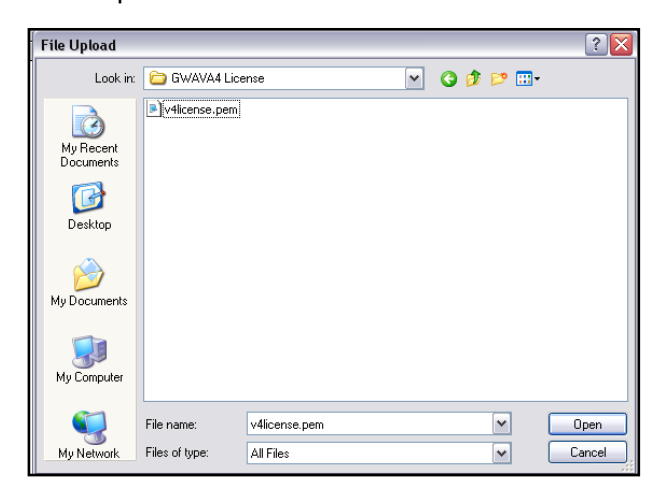

If you do not have a validation key, contact your sales representative. The path to the PEM file will now be shown on the licensing page.

| 💼 Licensi      | ng                                                                       |  |  |  |
|----------------|--------------------------------------------------------------------------|--|--|--|
| Install licer  | nse (pem) file C:\Documents and Settings\Robert\Desktop\GWAVA4 License\w |  |  |  |
| Installed      | license files                                                            |  |  |  |
| 🗢 No log       | ) files exist for this service                                           |  |  |  |
| Licenses o     | on this server are located in VOL1:\GWAVA4\license/                      |  |  |  |
| Click 'Install | ick 'Install' for the license to be applied.                             |  |  |  |
| 💼 Licensi      | ing                                                                      |  |  |  |
|                |                                                                          |  |  |  |

| Install license (pem) file   | Browse |
|------------------------------|--------|
| Installed license files      |        |
| 📋 v4license.pem (3505 bytes) |        |

GWAVA 4 is now fully licensed and has complete functionality.

# SCANNER INSTALLATION

To install a scanner access the GWAVA 4 Management Console by browsing to the URL

http://<your\_server\_ip>:49282. Click 'Enter Management Console'. When prompted, provide the username and password you used during the Server Activation process.

| GWAVA 4                                            | Manag                                                                                                    | gement Console                                                                                                    |
|----------------------------------------------------|----------------------------------------------------------------------------------------------------|----------------------------------------------------------------------------------------------------|
| Network Status<br>Servers online: 1 Servers offine | Server Activation<br>Click here to enter the manage<br>: 0 require a valid login name a<br>Enter Manageme                                                                                             | n Completed<br>gement console. You will<br>nd password to enter.<br>ent Console                                                                                                    |
| Controls are on the left, infor                    | <section-header><section-header><section-header><section-header><text><text><text><text><text></text></text></text></text></text></section-header></section-header></section-header></section-header> | What new in GWAVA 4         If this is your first hy wheth this video up on overview of how to interact with all your op on overview of how to interact with all your op on overview op overview op overview op overview op overview op overview op overview op overview op overview op overview op overview op overview op overview op overview op overview op overview op overview op overview op overview op overview op overview op overview op overview op overe |

On the left-hand pane, expand your view below Server/Scanner Management.

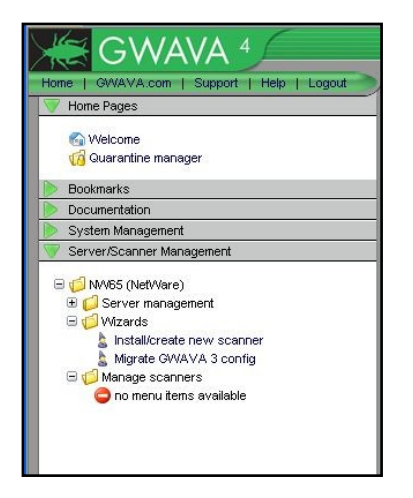

Since no scanners have been defined, you see the "no menu items available". Click 'Install/create new scanner' to install a scanner. If you want to migrate your GWAVA 3.x configuration, click 'Migrate GWAVA 3 config'.

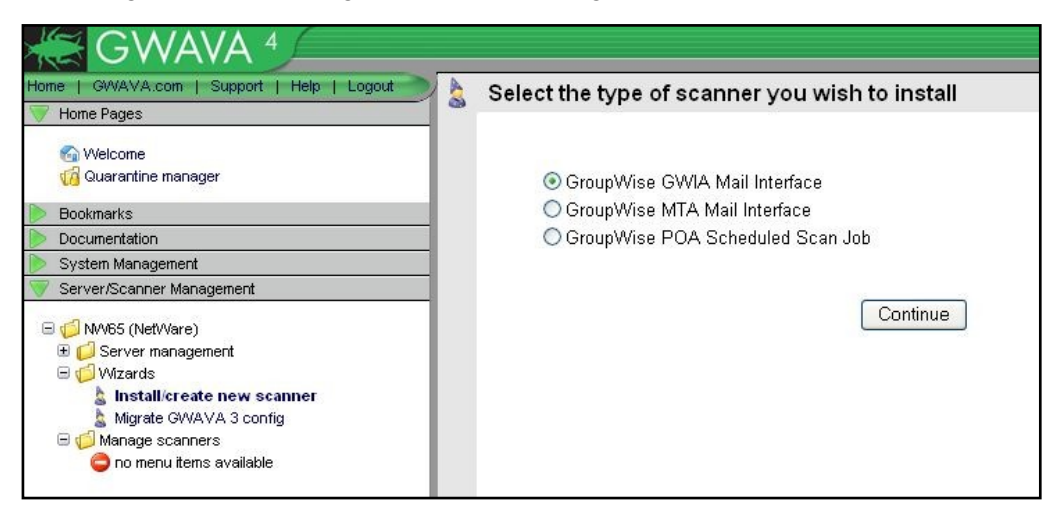

The Management Console will walk you through the rest of the process. For this example a GWIA scanner will be installed.

To install a GWIA scanner, select 'GroupWise GWIA Mail Interface' and select 'Continue'.

This example will not be a migration. The steps are exactly the same, except the migration will ask for your GWAVA 3 gmtacfg.ini file. When the wizard asks browse to the <domain\_dir>\GWAVA4 \config directory and select the ini file for the installer. GWAVA provides helpful information before the scanner is created. Read the information then click 'Continue'.

| e.                     |
|------------------------|
| e system<br>VA network |
|                        |
|                        |
|                        |
| be reminded            |
|                        |
|                        |

Enter the name of the new GWIA scanner. Choose a name you will be able to recognize as this particular GWIA scanner when you see it in the scanner list.

| Scanner Name           | NW65-GWIA                                 |  |
|------------------------|-------------------------------------------|--|
| Install on this server | NW65 (NetWare)                            |  |
| GWIA Startun File      | sys:/system/gwia.cfg                      |  |
| Own Otartap i no       | Example: sys:/system/gwia.ofg             |  |
| GW/A Path              | data:/grpwise/gwdom/wpgate/gwia/          |  |
| OT WAT GUT             | Example: sys:/grpwise/domain/wpgate/gwia/ |  |

Also enter the paths to your GWIA. The first path is to the GWIA.CFG in your SYS:\SYSTEM directory. The second path is to the GWIA working directory. This is under the domain directory (gwdom in the example shown).

If you are unsure of these paths, **DO NOT** click 'Continue' until you have verified the paths.

### Verify configuration file directory

For the GWIA scanner the needed file is gwia.cfg, for an MTA scanner the file is <domain\_name>.mta. These files for NetWare will be located in SYS:\System most of the time. For Linux these files will probably be located in /opt/novell/groupwise/agents/share.

To verify this, browse to the SYS:\System or /opt/novell/groupwise/agents/share directory and make sure you find the file the scanner installation is asking for.

If the file is not there, consult Appendix A: Locating Configuration Files.

Make sure you use forward slashes in the path.

The gwia.cfg file will be located wherever the GroupWise NLMs are located.

The MTA startup file does not have to be the domain name, but it most often is. Look for something that ends with the extension 'MTA', it is most likely the startup file.

### Verify domain directory

Once the configuration files are found you can find out where your domain directory is by looking in the gwia.cfg. At the bottom of the file there should be a 'Home' switch that resembles /Home-\\NETWAREG4\vol1\dom1\wpgate\GWIA or /Home-Vol1:\dom1\wpgate\GWIA or --home /mail/dom1/wpgate/gwia. The part before you get to the wpgate directory is your domain directory, just add the wpgate/gwia on to the domain directory for the GWIA path when installing a GWIA Scanner.

When you've entered the paths correctly, click 'Continue'.

### **Scanner Options**

There are two sections of scanner options, viruses and spam.

First select your AV scanner, for this example file locking is displayed. Typical file locking AV products are McAfee NetShield and Symantec AV.

| You      | can quickly setup the sc | anner with some of the most common d | efault security options  |
|----------|--------------------------|--------------------------------------|--------------------------|
| <b>~</b> | Stop Viruses using       | Select your primary virus scanner 💌  |                          |
|          |                          | Select your primary virus scanner    |                          |
|          | Enabling virus scanning  | Don't use an AV engine               | and detecting file types |
|          | attachments.             | Kaspersky AV                         |                          |
|          |                          | Sophos SAVI                          |                          |
|          | advanced settings        | ETrust 7.0                           |                          |
|          |                          | File locking (generic)               |                          |

For a file locking AV GWAVA needs access to the file system via a NDS user. Admin is typically used for this purpose. Fill in the server and admin/password fields.

| * | Setu | p Wizard                                                                                             |
|---|------|----------------------------------------------------------------------------------------------------|
|   | You  | an quickly setup the scanner with some of the most common default security options                   |
|   | ✓    | Stop Viruses using File locking (generic)                                                            |
|   |      | Note: After installation, gwava must be restarted to attach to selected virus scanners               |
|   |      | File locking configuration                                                                           |
|   |      | Local NDS server name .cn=NetWareG4.ou=servers.o=GWAVA<br>(requires FDN ieon=server.ou=it.o=company) |
|   |      | Login name .cn=admin.o=GWAVA                                                                         |
|   |      | Login password                                                                                       |
|   |      |                                                                                                    |

You will not see this screen if you are doing a migration.

The Virus scanner selection option is only available in NetWare. Kaspersky will automatically be used as your AV scanner in Linux.

For Kaspersky, Sophos SAVI, and ETrust all you have to do is select it from the list.

Make sure you enter the fully distinguished name and context of the object (as shown). Under 'Stop Viruses' click 'advanced settings' for more installation options. Check/uncheck what best suits your needs.

advanced settings

- Quarantine infected messages
- Block attachments with file names commonly associated with viruses (\*.exe, \*.pif, \*.vbs etc)
   Quarantine messages blocked because of attachment names
- Detect and block attachments commonly associated with viruses (fingerprint exe, pif, com etc)
   Store fingerprint blocked messages in the quarantine system

Under 'Stop Spam' click 'advanced settings' for more installation options. Check/uncheck what best suits your needs. Once you are satisfied with the configuration click 'Continue'.

| <b>~</b> | ∃ Stop Spam |                                                                                                    |  |  |  |  |
|----------|-------------|----------------------------------------------------------------------------------------------------|--|--|--|--|
|          | Enał        | oling spam detection includes enabling the heuristic detection system and the SURBL and RBL features in GWAVA |  |  |  |  |
|          | ⊟ ad        | vanced settings                                                                                               |  |  |  |  |
|          | ~           | Enable antispam heuristics service                                                                            |  |  |  |  |
|          |             | Quarantine messages detected by the heuristics engine                                                         |  |  |  |  |
|          | <b>~</b>    | Enable RBL service                                                                                            |  |  |  |  |
|          |             | Quarantine messages detected with RBL                                                                         |  |  |  |  |
|          | <b>~</b>    | Enable SURBL service                                                                                          |  |  |  |  |
|          |             | Quarantine messages detected with SURBL                                                                       |  |  |  |  |
|          |             |                                                                                                    |  |  |  |  |
|          |             | Continue                                                                                                    |  |  |  |  |

Verify the information and paths are correct and click 'Install'.

| The requisite information installation information GWAVA network. | tion has been collected and is ready to be deployed. If you are satisfied that the<br>n is correct, press the install button to commit the installation procedure to the |
|-------------------------------------------------------------------|----------------------------------------------------------------------------------------------------|
| Scanner name                                                      | NW65-GWIA                                                                                                    |
| Install to server                                                 | NW65 (NetWare)                                                                                                    |
| GWIA startup file                                                 | sys:/system/gwia.cfg                                                                                                    |
| GWIA path                                                         | data:/grpwise/gwdom/wpgate/gwia                                                                                                    |
| Stop Viruses                                                      | Yes                                                                                                    |
| Stop Spam                                                         | Yes                                                                                                    |

When this dialogue appears the scanner is ready for operation.

| ¥ | GWIA scanner installation finished                                                                                           |
|---|----------------------------------------------------------------------------------------------------|
|   | Activating virus scanning                                                                                                    |
|   | Activating Attachment Blocking                                                                                               |
|   | Setting up Fingerprinting                                                                                                    |
|   | Setting up Spam System                                                                                                    |
|   | Setup of Antispam system complete. Make sure you have the antispam system installed and running.                             |
|   | Scanner 'NW65-GWIA' was created successfully.                                                                                |
|   | You should now refresh your servers view for the server that this scanner was connected to for configuration options.        |
|   | Your GroupWise GWIA needs to be restarted for this GWIA scanner to become active. (click here for GWIA restart instructions) |

Before the scanner can be used, GroupWise needs to be restarted. Because we installed a GWIA Scanner all we have to do is restart the GWIA. If we had installed a MTA scanner, you need to restart the MTA.

### **Netware Restart Instructions**

To restart the GWIA, go to the GroupWise Internet Agent screen via a remote console and press 'ESC'. Select 'Yes', and wait until the agent goes down. Then from the system console type 'gwia' and that will load the GWIA back up.

To restart the MTA, go to the MTA screen via a remote console and press 'ESC'. Select 'Yes', and wait until the agent goes down. The from the system console type 'gwmta @<MTA\_startup\_filename>.mta'. For example, 'gwmta @gwdom.mta'.

### **Linux Restart Instructions**

In Linux it is easy to restart all of GroupWise. Open a shell prompt and type 'rcgrpwise stop' and then after it is finished type 'rcgrpwise start', and GroupWise has been restarted.

After the restart of GroupWise, messages should start to flow through GWAVA. Verify GWAVA is working by checking the statistics screen found in the GWAVA 4 Management Console.

To view the stats, log in to the Management Console

(<u>http://<server\_ip\_address>:49282</u>), then under 'Server/Scanner Management' select your Server, then 'Manage scanners', then click 'Scanner Information', and finally click on 'Statistics'.

Selecting STATISTICS gives you this page. If numbers are filled in, your Scanner is working properly.

| Home Page       Statistics       Statistics       Request         Welcone       Statistics recorded at 14:51:02 on Thu Jun 21, 2007       Request:         Documentation       Statistics recorded at 14:51:02 on Thu Jun 21, 2007       Request:         Documentation       Statistics recorded at 14:51:02 on Thu Jun 21, 2007       Request:         Visues detected       2       1         System Management       Span threshold 1 detected 0       0         Writers detected       0       Span threshold 2 detected 0       0         Writers detected       0       Span threshold 2 detected 0       0         Writers detected       0       Span threshold 4 detected 0       0         Writers detected       0       Span threshold 4 detected 0       0         Writers detected       0       Span threshold 4 detected 0       0         Writers detected       0       Span threshold 4 detected 0       0         Writers detected       0       Span threshold 5 detected 0       0         Writers detected       0       0       Span threshold 5 detected 0       0         Writers detected       0       0       Span threshold 5 detected 0       0         Writers detected       0       0       Span threshold 5 detected 0     |              |
|----------------------------------------------------------------------------------------------------|--------------|
| Statistics recorded at 14:51:02 on Thu Jun 21, 2007       Request:         Bodmarks       Overal       Today         Bodmarks       Overal       Today         System Management       235       Visues detected       2         System Management       Spam threshold 1 detected 0       0       0         Writer (NetWore)       Spam threshold 2 detected 0       0       0         Writer Scanner Management       Spam threshold 2 detected 0       0       0         Writer Scanner Management       Spam threshold 2 detected 0       0       0         Writer Scanner Management       Spam threshold 2 detected 0       0       0         Writer Scanner Keinge scanners       Spam threshold 2 detected 0       0       0         Writer Scanner Configue GWA settings       Spam threshold 2 detected 9866       185       0         Writer Scanner Configue GWA settings       Statistics       3031       114       0         Writer Scanner Configue GWA settings       Statistics       3031       10       10         Writer Scanner Configue GWA settings       Destination addresses       0       0       0         Statistics       Statistics       0       0       0       0         Writer Statistics       0       <                  | 1 2 0        |
| Statistic       Overall       Today         Bodoments       Messages processed       7725       235         System Messagement       Same Messages       1         Server Concerner Management       Same Mreshold 1 detected       0       0         Wherlet (NetWare)       Same threshold 2 detected       0       0         Witzerde       Same threshold 2 detected       0       0         Wherlet (NetWare)       Same threshold 2 detected       0       0         Witzerde       Same threshold 2 detected       0       0         Witzerde       Same threshold 2 detected       0       0         Spam threshold 2 detected       0       0       0         Spam threshold 3 detected 0       0       0       0         Spam threshold 3 detected 0       0       0       0         Spam threshold 3 detected 0       0       0       0         Spam threshold 3 detected 0       0       0       0         Spam threshold 3 detected 0       0       0       0         Spam threshold 3 detected 0       0       0       0         Spam threshold 3 detected 0       0       0       0         Sconner Information       Spam threshold 3 detected 0 <td>tats refresh</td>                                                                         | tats refresh |
| Bockmetts       Messages processed       725       235         System Management       2       1         System Management       0       0         System Management       0       0         System Management       0       0         Messages processed       725       235         Server/Scanner       0       0         Message scanners       0       0         Message services       0       0         Message scanner object       0       0         Message scanner object       0       0         Manage scanner object       0       0         Message scanner object       0       0         Message scanner object       0       0         Manage scanner object       0       0         Message scanner object       0       0         Message scanner object       0       0         Message scanner object       0       0         Message scanner object       0       0         Message scanner object       0       0         Message scanner object       0       0         Message scanner object       0       0         Message scanner object                                                                                                    |              |
| Documentation       Viruses detected       2       1         System Management       Spam threshold 1 detected       0       0         System Management       Spam threshold 2 detected       0       0         Weiter (NetWine)       Spam threshold 2 detected       0       0         System Management       Spam threshold 2 detected       0       0         Wards       Spam threshold 2 detected       0       0         Spam threshold 2 detected       0       0       0         Wards       Spam threshold 2 detected       0       0         Spam threshold 2 detected       0       0       0         Spam threshold 2 detected       0       0       0         Spam threshold 2 detected       0       0       0         Spam threshold 2 detected       0       0       0         Spam threshold 2 detected       0       0       0         Spam threshold 2 detected       0       0       0         Spam threshold 2 detected       0       0       0         Spam threshold 2 detected       0       0       0         Spam threshold 2 detected       0       0       0         Spam threshold 2 detected       0                                                                                                    |              |
| System Management       Spam threshold 1 detected 0       0         Spam threshold 2 detected 0       0         Spam threshold 3 detected 0       0         Manage scanners       Spam threshold 3 detected 0       0         Manage scanners       Spam threshold 3 detected 0       0         Manage scanners       Spam threshold 3 detected 0       0         Manage scanners       Spam threshold 3 detected 0       0         Manage scanners       Spam threshold 3 detected 0       0         Manage scanners       Spam threshold 3 detected 0       0         Manage scanners       Spam threshold 3 detected 0       0         Manage scanners       Spam threshold 3 detected 0       0         Spam threshold 5 detected 0       0       0         Manage scanners       Spam threshold 5 detected 0       0         Manage scanners       Spam threshold 5 detected 0       0         Manage scanner object       Text thres matched 0       0         Manage scanner object       Destination addresses       0         Manage scanner object       Destination addresses       0         Manage scanner object       Message blocked       Spin Time detected 0       0         Message scanner object       Message blocked       Spin Time d |              |
| Span threshold 2 detected 0       0         Span threshold 3 detected 0       0         Span threshold 3 detected 0       0         What detected 0       0         Whet (vetWare)       0         Whet (vetWare)       0         What detected 0       0         Whet (vetWare)       0         Whet (vetWare)       0         Whet (vetWare)       0         Whet (vetWare)       0         Whet (vetWare)       0         Whet (vetWare)       0         Whet (vetWare)       0         Whet (vetWare)       0         Whet (vetWare)       0         Whet (vetWare)       0         Whet (vetWare)       0         Whet (vetWare)       0         Whet (vetWare)       0         Whet (vetWare)       0         Span threshold 5 detected 0       0         Span threshold 2       0         Vetware       0         Subscriptions       0         Statistics       0         Span threshold 4 detected 0       0         Subscriptions       0         Subscriptions       0         Subscriptionstratched       0                                                                                                    |              |
| Span threshold 3 detected 0       0         Wards       Span threshold 3 detected 0       0         Span threshold 4 detected 0       0         Manage scaners       Span threshold 5 detected 9866       155         Manage scaners       SURBL hits       3031       114         Manage scaners       SURBL hits       3031       105         Manage scaners       Suration configuration       Oversize messages       0       0         Message services       Text filters matched       0       0       0         Statistics       Source information       Source addresses matched       0       0         Statistics       Source information       Detertation addresses<br>matched       0       0         Manage scaner object       Manage scaner object       Attachment types<br>matched       0       0                                                                                                    |              |
| Boar threshold 4 detected 0     0       Constraints     Spain threshold 4 detected 5866     185       Constraints     Spain threshold 5 detected 5866     185       Constraints     SUREL hits     3031     114       Boar Constraints     SUREL hits     3934     105       Constraints     Constraints     Oversize messages     0     0       Constraints     Text filters matched     0     0       Constraints     Text filters matched     0     0       Constraints     Status     Source addresses matched     1       Status     Source addresses matched     0     0       Constraints     Destination addresses     p     0       Constraints     Destination addresses     0     0       Constraints     Destination addresses     0     0       Constraints     Destination addresses     0     0       Constraints     Destination addresses     0     0       Projectivits matched     0     0     0       Constraints     Destination addresses     0     0       Projectivits matched     0     0     0       Projectivits matched     1205     49       Message blocked     5917     184                                                                                                    |              |
| Wrates     Spam threshold 5 detected 5866     185       Wrates     Spam threshold 5 detected 5866     185       Wrates     SURE, hts     3031     114       B     Concertal actings     BR, hts     3594     105       B     Concertal actings     RE, hts     3594     0       B     Concertal actings     Source messages     0     0       B     Concertal actings     Ifters matched     0     0       B     Concertal actings     Source addresse matched     0     0       B     Source of addresses     Source addresses matched     0     0       B     Configure GWA settings     Source addresses matched     23     1       B     Configure GWA settings     Destination addresses matched     0     0       Manage scanner information     If addresses matched     0     0       Manage scanner object     Attachment types matched     0     0       Manage scanner object     Messages blocked     5917     184                                                                                                    |              |
| B       UMPdB1-OVMA (OMA)       SURBL hits       3031       114         B       Operand settings       RBL hits       3031       105         B       Operand settings       RBL hits       3094       005         B       Operand settings       RBL hits       3091       00         B       Operand settings       RBL hits       3091       00         B       Operand settings       Text filters matched       0       0         B       Operand settings       Source addresses matched       0       0         B       Configue GWA settings       Source addresses matched       0       0         B       Omage scanner object       Attachment types       0       0         Hessages blocked       5917       184       184                                                                                                    |              |
| BBL hts     3594     105       BBL hts     3594     105       BBL hts     3594     0       BBL hts     3594     0       BBL hts     3594     0       Overstee     0     0       BBL hts     3594     0       Description     1     0       BBL hts     3594     0       BBL hts     0     0       BBL hts     0     0       BBL hts     0     0       BBL hts     5000     0       BBL hts     5000                                                                                                    |              |
| B Construction     Oversize messages     0       B Construction     Description     0       B Construction     Text filters matched     0     0       B Construction     IP address filters matched     0     0       B Construction     Source addresses matched     23     1       B Construction     Destination addresses<br>matched     0     0       B Construction     Destination addresses<br>matched     0     0       Attachment types<br>matched     0     0     0       Properprints matched     1205     49       Messages blocked     5917     184                                                                                                    |              |
| Hessage services     Text fitters matched     0     0       Image: Scamer information     IP address fitters matched     0     0       Image: Status     Source addresses matched     23     1       Image: Status     Source addresses matched     23     1       Image: Status     Destination addresses matched     0     0       Image: Status     Destination addresses matched     0     0       Image: Status     Destination addresses matched     0     0       Image: Scamer object     Attachment types     0     0       Image: Status     1205     49       Messages blocked     5917     184                                                                                                    |              |
| Image Scame Information       IP address filters matched       0       0         Image Scame Information       Source addresses matched       23       1         Image Scame Information       Destination addresses matched       23       0         Image Scame Information       Destination addresses matched       0       0         Image Scame Information       Destination addresses matched       0       0         Image Scame Information       Attachment types matched       0       0         Image Scame Information       205       49         Image Scame Information       1205       184                                                                                                    |              |
| Image: Status       Source addresses matched       23       1         Image: Status       Destination addresses matched       23       0         Image: Status       Destination addresses matched       0       0         Image: Status       Attachment types matched       0       0         Image: Status       Attachment types matched       0       0         Image: Status       Messages blocked       5917       184                                                                                                    |              |
| Statistics     Destination addresses     Destination addresses       B: Of Configue GWAs settings     matched     D       B: Of Manage scanner object     Attachment types     0       Attachment types     0     0       Properprints matched     1205     49       Messages blocked     5917     184                                                                                                    |              |
| Image scanner object     Attachment types<br>matched     0       Properprints matched     1205     49       Messages blocked     5917     184                                                                                                    |              |
| Fingerprints matched 1205 49<br>Messages blocked 5917 184                                                                                                    |              |
| Messages blocked 5917 184                                                                                                    |              |
|                                                                                                    |              |
| Sender notifications 0 0                                                                                                    |              |
| Recipient notifications 0 0                                                                                                    |              |
| Admin notifications 0 0                                                                                                    |              |
| Address notifications 0 0                                                                                                    |              |
| Quarantined messages 2872 68                                                                                                    |              |
| Spann tags 0 0                                                                                                    |              |
| Junk flags 0 0                                                                                                    |              |

To configure the spam settings appropriately, refer to the Spam Configuration guide found in the GWAVA4Install directory.

Congratulations, GWAVA has been installed and will protect your e-mail system. For more documentation please visit http://support.gwava.com/wiki.

# APPENDIX A: LOCATING CONFIGURATION FILES

It is rare to see the Linux configuration files not in

/opt/novell/groupwise/agents/share; only NetWare instructions are included to find your GroupWise configuration files.

### NetWare

If your GroupWise system loads automatically during startup, load up the autoexec.ncf in an edit window by typing 'edit autoexec.ncf'. Scroll to the bottom of the autoexec.ncf and it should look similar to the following example.

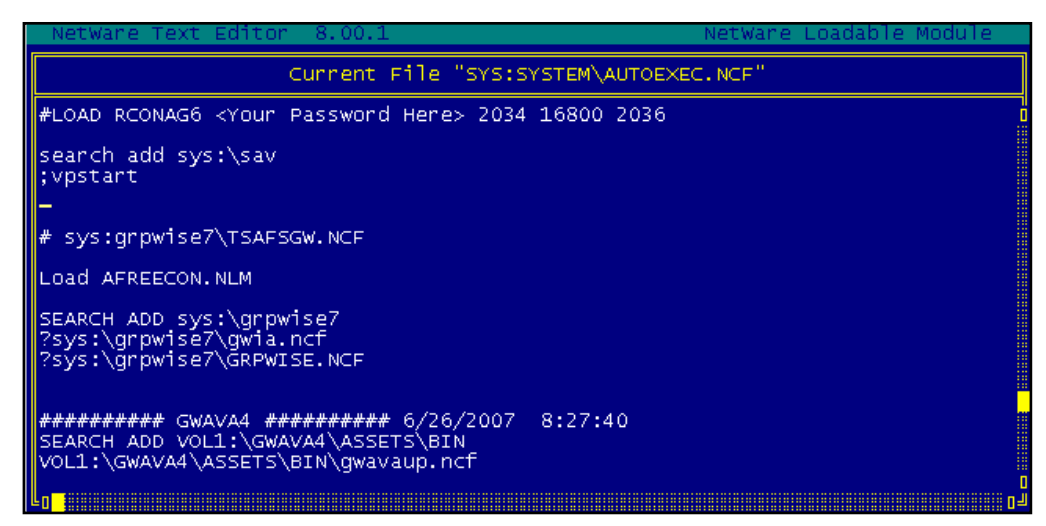

In the autexec.ncf, look for the gwia.ncf or the grpwise.ncf. If you found those files, look at where it is located. In this example it is located in sys:\grpwise7. Now that I know that sys:\grpwise7 has some of my data in it I can look in there for more information.

From my administrative workstation I access that directory and look inside the gwia.ncf first. I now know that my gwia.cfg is located in sys:\grpwise7

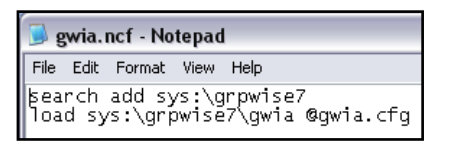

Now I need to find my MTA startup file so I open grpwise.ncf. After reviewing grpwise.ncf I know that my MTA startup file is named G4NETWAR.MTA and is located in sys:\grpwise7.

| ۵ 🍯        | GRPW         | ISE.NCF          | - No          | tepad             |                                    |               |
|------------|--------------|------------------|---------------|-------------------|------------------------------------|---------------|
| File       | Edit         | Format           | View          | Help              |                                    |               |
| LOA<br>LOA | D ac<br>D SY | ldress<br>S:\GRF | spac<br>PWISE | :e=MTA<br>:7\GWPC | SYS:\GRPWISE7\GWMTA<br>DA @PO1.POA | @G4NETWAR.MTA |

At this point you should have enough information to complete the scanner wizard.

# APPENDIX B: TCP/IP PORTS GWAVA 4 USES

GWAVA 4 has its own web services that allow access to the Management Console and QMS through a web browser.

GWAVA does have its own port assignments that you should be familiar with. The key port to remember is "49282". An easy way to remember it is that 49282 spells out GWAVA on a touch-tone phone.

It is also important to note that if you do use SSL, you will need to have an SSL certificate and key generated by yourself or a CA.

| Port  | SSL Port | Name      | Comment                                                                                                    |
|-------|----------|-----------|----------------------------------------------------------------------------------------------------|
| 49282 | 49382    | GWAVAMAN  | <ul> <li>GWAVA Administration Console.</li> <li>If you use SSL, both ports 49282<br/>AND 49382 must be opened.</li> <li>The Management Interface uses<br/>this port to communicate with your<br/>Web Browser.</li> </ul>                                                            |
| 49283 | 49383    | GWAVA     | <ul> <li>Internal port used by GWAVA to<br/>communicate with the other<br/>GWAVA modules</li> </ul>                                                                                                    |
| 49284 | 49384    | ASENGINE  | <ul> <li>Internal port used by ASENGINE to<br/>report spam scanning results to<br/>GWAVA</li> </ul>                                                                                                    |
| 49285 | 49385    | GWAVA QMS | <ul> <li>GWAVA Quarantine Management<br/>System</li> <li>Users will need to be able to web<br/>into this port to access their<br/>quarantine or release messages<br/>from the digest.</li> <li>Should be accessible from<br/>wherever users will be using<br/>GroupWise.</li> </ul> |

### User Access to QMS

We suggest that you make a DNS entry that resolves to the physical server where you are installing GWAVA 4 both inside and outside of the firewall. Use THIS DNS address to refer to the GWAVA 4 server.

### **GWAVA 4 Access to the Internet**

GWAVA 4 needs to access the Internet by http. This is how GWAVA stays updated, among other things. Please ensure that GWAVA 4 has access to the Internet. If a proxy is required, be sure to set that up in the GWAVA 4 administration console.

Once you have opened up port 49282 and 49285 in the firewall you can access the Management console and QMS from anywhere by using the server's hostname with the port of the service you are trying to connect to added on.

You can use the hostname of the GWIA or one you've created yourself.

Example: Mail.gwava.com:49282 accesses the Management Console.

Mail.gwava.com:49285 accesses QMS.

# **APPENDIX C: DISASTER RECOVERY**

Disaster recovery is an important topic with all server software products.

### Restoring GWAVA from backup

GWAVA 4 already has some backup mechanisms in place. Each critical piece of GWAVA has a backup directory. The key paths to look at (NetWare or Linux) are:

- ...\config\backup (Configuration DB backups)
- ...\services\qms\backup (QMS DB backups)
- ...\services\asengine\configs\<config\_id>\backup (Spam Dictionary backups)
- ...\services\qms\data\storage\ (your Quarantined messages are here)

To back up only critical data have your backup software only back up the directories listed above. The rest of the GWAVA directory structure isn't critical. If you use this method you'll need to restore the backed up zip files and then unzip the contents before GWAVA is fully restored.

For a complete backup, you can back up the entire GWAVA directory structure, but it isn't necessary. This will enable you to get GWAVA up and running faster but requires more disk space.

If you need to restore GWAVA 4, take the following steps:

- Reinstall GWAVA 4 from scratch.
- Shut down GWAVA (gwavadn or rcgwavaman stop)
- Find your backups and restore them to the GWAVA 4 directory structure.
- Reconnect your interfaces (GWIA, MTA, POA).
- Bring your GroupWise components back online.
- Start GWAVA 4 (gwavaup or rcgwavaman start). You should be back to the same configuration as before.

### **Reconnecting Interfaces**

Once your GWAVA 4 system is running again, you will need to reconnect your GWIA and MTA.

### **GWIA**

There are specific examples provided for Linux and NetWare. Basically, the GWIA.CFG needs the smtphome switch added to the bottom.

### NetWare Example

Here is a NetWare example of the switch to include in the GWIA.CFG file (normally in SYS:\SYSTEM)

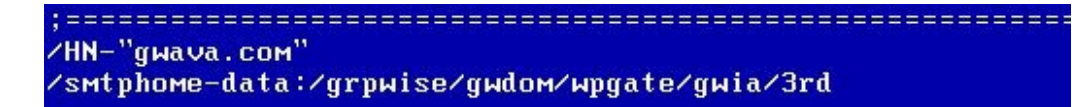

The /smtphome switch points to the directory "3rd"

### Linux Example

Here is a Linux example of where to put the switch in the GWIA.CFG file, normally found in the /opt/novell/groupwise/agents/share directory.

--smtphome /opt/novell/groupwise/lxdemo/lxdemdom/wpgate/gwia/3rd

For this example, here is the directory structure under GWIA. Note the path to this directory.

| opt novell gr   | oupwise Ixdemo Ixdemd                    | lom wpgate gwia 3rd r | esult  |
|-----------------|------------------------------------------|-----------------------|--------|
| Places 🗸 🗙      |                                          |                       |        |
| Toot            | 10-10-10-10-10-10-10-10-10-10-10-10-10-1 |                       |        |
| Desktop         | gwavatmp                                 | receive               | result |
| File System     |                                          |                       |        |
| Network Servers |                                          |                       |        |
| Eloppy Drive    | send                                     |                       |        |
| lank CD-R Disc  |                                          |                       |        |

These are just examples. The domain can be anywhere you specify during the GroupWise installation.

### МТА

If you have an MTA scanner, you will need to add these lines to the end of the <domain\_name>.mta configuration file. Here is an example:

### POA

There is no need to do anything special to reconnect the POA. Assuming that IMAP is enabled on the POA and that the trusted application key is the same, it should just work as before.

The MTA startup file does not have to be the domain name, but it most often is. Look for something that ends with the extension 'MTA', it is most likely the startup file.

## APPENDIX D: MOVING A GWAVA4 INSTALLATION

GWAVA 4 was designed to be portable. All of GWAVA's components are under the same directory. This means that you can move your GWAVA 4 installation to any other place and it will run the same as before.

Some Linux purists have noticed that GWAVA 4 does not store its logs in the /var/log directory as other traditional Linux applications. The main reason for this is the portability of the GWAVA 4 system.

To move a GWAVA 4 system the general steps are as follows:

- Shut down GWIA to stop the flow of messages through GWAVA
- Shut down the MTA if you have an MTA scanner
- Shut down GWAVA by using GWAVADN or rcgwavaman stop
- Copy the directory structure to its new location
- Edit AUTOEXEC.NCF to update the system path referenced to GWAVA
- Edit the paths for the system/startup files
- Start GWAVA 4
- Restart the GroupWise components that were stopped

The specific steps for moving GWAVA are outlined below.

### Moving GWAVA on NetWare

In this example GWAVA will be moved from the SYS volume to the DATA volume.

Shut down the GWIA. Press 'ESC' and select 'Yes' from the GWIA console screen.

Shut down the MTA. Press 'ESC' and select 'Yes' from the MTA console screen.

Shut down GWAVA by typing 'GWAVADN' at the system console.

| Loading Module GWAVAVSA.NLM                     | [NOT MULTIPLE] |
|-------------------------------------------------|----------------|
| NW65:gwavadn                                    |                |
| Unloading modules from address space GWAVA4.    |                |
| GWVGWIA: Waiting for threads to exit            |                |
| Module GWVGWIA.NLM unloaded                     |                |
| ASENGINE: Waiting for threads to exit           |                |
| Module ASENGINE.NLM unloaded                    |                |
| GWAVAUPD: Waiting for threads to exit           |                |
| Module GWAVAUPD.NLM unloaded                    |                |
| GWAVAPOA: Waiting for threads to exit           |                |
| Module GWAVAPOA.NLM unloaded                    |                |
| GWVRELAY: Waiting for threads to exit           |                |
| Module GWVRELAY.NLM unloaded                    |                |
| AUTOBLOCKER: Waiting for threads to exit        |                |
| Module AUTOBLKR.NLM unloaded                    |                |
| GWAVA: Waiting for threads to exit              |                |
| Module GWAVA.NLM unloaded                       |                |
| Module CLXNLM32.NLM unloaded                    |                |
| Module CLNNLM32.NLM unloaded                    |                |
| Module NLMLIB.NLM unloaded                      |                |
| Module REQUESTR.NLM unloaded                    |                |
| Module THREADS.NLM unloaded                     |                |
| Module LIBC.NLM unloaded                        |                |
| Unloading modules from address space GWAVA4CFG. |                |
| GUBUBUMS: Waiting for threads to exit           |                |

Using your administration workstation, copy the entire directory structure at SYS:\OPT\BEGINFINITE\GWAVA4 to DATA:\OPT\BEGINFINITE\GWAVA4.

The GWAVA NCFs that must be edited are found in the GWAVA4 directory under assets\bin.

This same process could be used to move GWAVA to a cluster volume. You will need to make sure each server has an appropriate search path to the GWAVA4\assets\bin directory. Everything that has to do with GWAVA is under that directory so you can move it without any issue.

The Autoexec.ncf must be edited first to reflect the new GWAVA location. At the system console type 'Edit AUTOEXEC.NCF'.

Look for the SYS:\OPT\Beginfinite... entry and change it to DATA:\OPT\Beginfinite...
NetWare Text Editor 8.00.1
NetWare Load

|                                       | Current File "SYS:SYSTEM\AUTOEXEC.NCF"     |
|---------------------------------------|--------------------------------------------|
| LOAD EMBOX.<br>openwbem.nc            | NLM<br>f                                   |
| #Added for<br>LOAD VMWTOO             | VMware Tools<br>L                          |
| SEARCH ADD                            | SYS:system                                 |
| SYS:system\                           | GRPWISE.NCF                                |
| # SYS:syste                           | MNTSAFSGW. NCF                             |
| SYS:\system<br>Load AFREEC<br>strtweb | `gwia.ncf<br>ON.NLM                        |
| SEARCH ADD<br>GWAVAUP                 | GWAVA4 ################################### |
| дыа∨аир<br>-≺<br>Ctrl+F=Find          | F3=Find Next Ctrl+R=Replace Esc=Exit       |

For example:

########## GWAVA4 ############## 6/22/2007 16:29:12 SEARCH ADD DATA:\OPT\BEGINFINITE\GWAVA4\ASSETS\BIN gwavaup

Now go to the DATA:\OPT\BEGINFINITE\GWAVA4\ASSETS\BIN directory, and find the GWAVAUP.NCF and RESTARTGWAVA.NCF files.

Edit these files by finding all references to the SYS: volume and change them to DATA: volume.

| GWAVAUP.NCF - Notepad                                                                                                    |                                                                                                    |
|----------------------------------------------------------------------------------------------------|----------------------------------------------------------------------------------------------------|
| ile Edit Format View Help                                                                                                    |                                                                                                    |
| OAD address space-GWAVACGG DATA<br>OAD address space-GWAVACGG DATA<br>OAD address space-GWAVACGG DATA<br>OAD address space-GWAVACGG DATA<br>OAD address space-GWAVAL DATA:\O<br>OAD address space-GWAVAL DATA:\O<br>OAD address space-GWAVAL DATA:\O<br>OAD address space-GWAVAL DATA:\O<br>OAD address space-GWAVAL DATA:\O<br>OAD address space-GWAVAL DATA:\O<br>OAD address space-GWAVAL DATA:\O<br>OAD address space-GWAVAL DATA:\O<br>COMMENTED out by install) LO<br>(commented out by install) LO<br>(commented out by install) LO<br>(commented out by install) LO<br>(commented out by install) LO<br>(commented out by install) LO<br>(commented out by install) LO<br>(commented out by install) LO<br>(commented out by install) LO<br>(commented out by install) LO<br>(commented out by install) LO<br>(commented out by install) LO | <pre>\OPT\BEGINFINITE\GWAVA4\ASSETS\BIN\GWAVaman /ConsoleLog /Root=DATA:\OPT\BEGINFINITE\GWAVA4\ASSETS\BIN\GWAVaman /ConsoleLog /Root=DATA:\OPT\BEGINFINITE\GWAVA4\ASSETS\BIN\GWAVaman /ConsoleLog /Root=DATA:\OPT\BEGINFINITE\GWAVA4\ASSETS\BIN\GWAVaman /ConsoleLog /Root=DATA:\OPT\BEGINFINITE\GWAVA4\ASSETS\BIN\GWAVaman /ConsoleLog /Root=DATA:\OPT\BEGINFINITE\GWAVA4\ASSETS\BIN\GWAVaman /ConsoleLog /Root=DATA:\OPT\BEGINFINITE\GWAVA4\ASSETS\BIN\GWAVaman /ConsoleLog /Root=DATA:\OPT\BEGINFINITE\GWAVA4\ASSETS\BIN\GWAVaman /ConsoleLog /Root=DATA:\OPT\BEGINFINITE\GWAVA4\ASSETS\BIN\GWAVaman /ConsoleLog /Root=DATA:\OPT\BEGINFINITE\GWAVA4\ASSETS\BIN\GWAVaman /ConsoleLog /Root=DATA:\OPT\BEGINFINITE\GWAVA4\ASSETS\BIN\GWAVaman /ConsoleLog /Root=DATA:\OPT\BEGINFINITE\GWAVA4\ASSETS\BIN\GWAVaman /ConsoleLog /Root=DATA:\OPT\BEGINFINITE\GWAVA4\ASSETS\BIN\GWAVaman /ConsoleLog /Root=DATA:\OPT\BEGINFINITE\GWAVA4\ASSETS\BIN\GWAVaman /ConsoleLog //Root=DATA:\OPT\BEGINFINITE\GWAVA4\ASSETS\BIN\GWAVAman /ConsoleLog //Root=DATA:\OPT\BEGINFINITE\GWAVA4\ASSETS\BIN\GWAVAman /ConsoleLog //Root=DATA:\OPT\BEGINFINITE\GWAVA4\ASSETS\BIN\GWAVAman /ConsoleLog //Root=DATA:\OPT\BEGINFINITE\GWAVA4\ASSETS\BIN\GWAVAMA /GONSOLELOG //Root=DATA:\OPT\BEGINFINITE\GWAVA4\ASSETS\BIN\GWAVAMA /GONSOLELOG //Root=DATA:\OPT\BEGINFINITE\GWAVA4\ASSETS\BIN\GWAVAMA /GONSOLELOG //Root=DATA:\OPT\BEGINFINITE\GWAVA4\ASSETS\BIN\GWAVAMA //ConsoleLog //Root=DATA:\OPT\BEGINFINITE\GWAVA4\ASSETS\BIN\GWAVAMA //CONSOLELOG //ROOT=DATA:\OPT\BEGINFINITE\GWAVA4\ASSETS\BIN\GWAVAMA //CONSOLELOG //ROOT=DATA:\OPT\BEGINFINITE\GWAVA4\ASSETS\BIN\GWAVAMA //CONSOLELOG //ROOT=DATA:\OPT\BEGINFINITE\GWAVAA\ASSETS\BIN\GWAVAMA //CONSOLELOG //ROOT=DATA:\OPT\BEGINFINITE\GWAVAA\ASSETS\BIN\GWAVAMA //CONSOLELOG //ROOT=DATA:\OPT\BEGINFINITE\GWAVAA\ASSETS\BIN\GWAVAMA //CONSOLELOG //ROOT=DATA:\OPT\BEGINFINITE\GWAVAA\ASSETS\BIN\GWAVAMAA\ASSET\BIN\GWAVAMAA\ASSET\BIN\GWAVAMAA\ASSET\BIN\GWAVAMAA\ASSET\BIN\GWAVAMAA\ASSET\BIN\GWAVAMAA\ASSET\BIN\GWAVAMAA\ASSET\BIN\GWAVAMAA\ASSET\BIN\GWAVAMAA\ASSET\BIN\GWAVAMAA\ASSET\</pre> |
| H                                                                                                    |                                                                                                    |

Edit the RESTARTGWAVA.ncf to also reflect the changed volume.

RESTARTGWAVA.NCF - Notepad

| File Edit Format View Help                                                                                                    |          |
|----------------------------------------------------------------------------------------------------|----------|
| UNLOAD kill address space=GWAVA4<br>UNLOAD address space=GWAVA4CFG<br>DATA:\OPT\BEGINFINITE\GWAVA4\ASSETS\BIN\gwavaup.ncf<br>;(Commented out by install) UNLOAD kill address space=GWA4<br>;(Commented out by install) UNLOAD address space=GWAVA4CF6<br>;(Commented out by install) gwavaup.ncf | /A4<br>3 |

Before you can start GWAVA 4, the search paths must be corrected on the server. Check the search paths by typing 'Search' at the server console.

| NW65:s | ear  | ch                                        |
|--------|------|-------------------------------------------|
| Search | 1:   | SYS:SYSTEM\                               |
| Search | 2:   | C:\NWSERVER\ (default directory)          |
| Search | 3:   | C:\NWSERVER\DRIVERS\                      |
| Search | 4:   | SYS:\JAVA\BIN\                            |
| Search | 5:   | SYS:\JAVA\NWGFX\BIN\                      |
| Search | 6:   | SYS:\JAVA\NJCLV2\BIN\                     |
| Search | 7:   | SYS:\NI\UPDATE\BIN\                       |
| Search | 8:   | SYS:\BIN\                                 |
| Search | 9:   | SYS:\MYSQL\BIN\                           |
| Search | 10:  | SYS:\PHP5\                                |
| Search | 11:  | SYS:\PHP\                                 |
| Search | 12 : | SYS:\APACHE2\                             |
| Search | 13:  | SYS:\XTIER\                               |
| Search | 14:  | SYS:\TOMCAT\4\BIN\                        |
| Search | 15:  | SYS:\SYSTEM\                              |
| Search | 16:  | DATA: \OPT\BEGINFINITE\GWAVA4\ASSETS\BIN' |

To fix the search path, first type 'search del 16' to remove the old search path and then 'search add DATA:\OPT\BEGINFINITE\GWAVA4\ASSETS\BIN'. Now you can run GWAVAUP.ncf and GWAVADN.ncf without issue.

Start GWAVA 4 by running 'GWAVAUP' at the system console.

Start the GroupWise agents that were stopped earlier.

### Moving GWAVA4 on Linux

Before moving GWAVA, shut down GWAVA by opening a terminal and typing 'rcgwavaman stop'.

| Terminal                                                                   | _ = ×    |
|----------------------------------------------------------------------------|----------|
| <u>Eile E</u> dit <u>V</u> iew <u>T</u> erminal Ta <u>b</u> s <u>H</u> elp |          |
| Gwava4Demo:~ # rcgwavaman stop                                             | <u> </u> |
| Shutting down /opt/beginfinite/gwava/assets/bin/gwvgwia                    | done     |
| Shutting down /opt/beginfinite/gwava/assets/bin/autoblkr                   | done     |
| Shutting down /opt/beginfinite/gwava/assets/bin/gwavaupd                   | done     |
| Shutting down /opt/beginfinite/gwava/assets/bin/asengine                   | done     |
| Shutting down /opt/beginfinite/gwava/assets/bin/gwavapoa                   | done     |
| Shutting down /opt/beginfinite/gwava/assets/bin/gwvrelay                   | done     |
| Shutting down /opt/beginfinite/gwava/assets/bin/gwava                      | done     |
| Shutting down /opt/beginfinite/gwava/assets/bin/gwavaqms                   | done     |
| Shutting down /opt/beginfinite/gwava/assets/bin/gwavaman                   | done     |
| Gwava4Demo:~ #                                                             | =        |

Now that GWAVA is down you can move it to the new desired location. For our example we'll move GWAVA to /test/ instead of /opt/Beginfinite/.

We'll use the terminal to move GWAVA 4 by typing 'mv /opt/beginfinite/gwava /test/'.

|              |              |       |          |               | Terminal          | _ 🗆 × |
|--------------|--------------|-------|----------|---------------|-------------------|-------|
| <u>F</u> ile | <u>E</u> dit | View  | Terminal | Ta <u>b</u> s | Help              |       |
| Gwava        | 4Demo        | :/#m\ | /opt/beg | jinfinj       | ite/gwava/ /test/ |       |

To verify that the move worked properly browse to the /test directory (cd /test) and then view the contents by using ls.

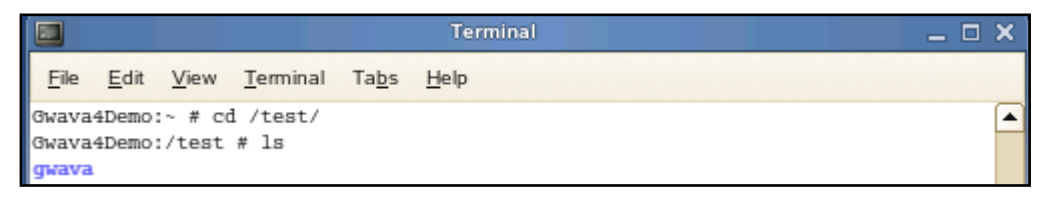

Now that GWAVA is moved we can create a symbolic link so that the gwavaman script works properly.

To do that type 'ln -sf /test/gwava /opt/beginfinite/'.

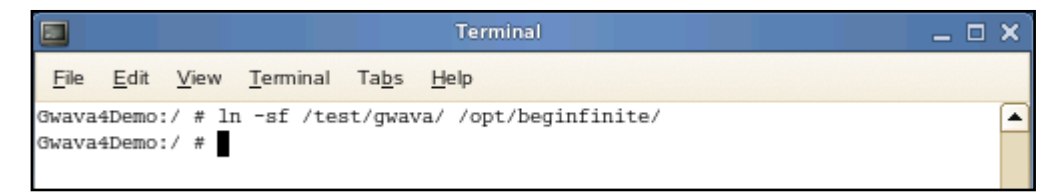

This same process could be used to move GWAVA to a cluster resource. Each node would need to have the gwavaman start/stop script though.

The destination directory must already be created before moving GWAVA. To verify that the link was made correctly, browse to the /opt/beginfinite directory (cd /opt/beginfinite) and then view the contents by typing 'ls'. The word gwava is light blue, because it is a symbolic link or a pointer to the actual file location.

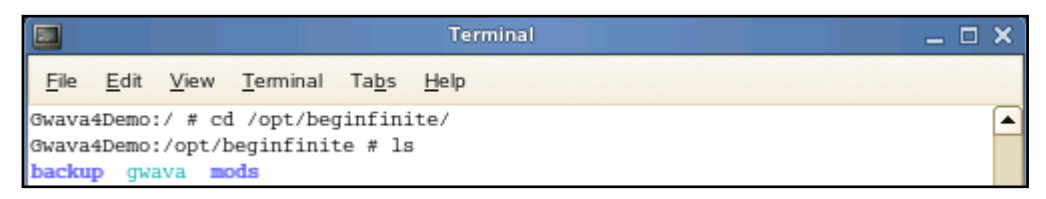

If you go into the 'gwava' (cd gwava) directory you'll see the normal file contents, but it is actually reading from the /test/gwava location.

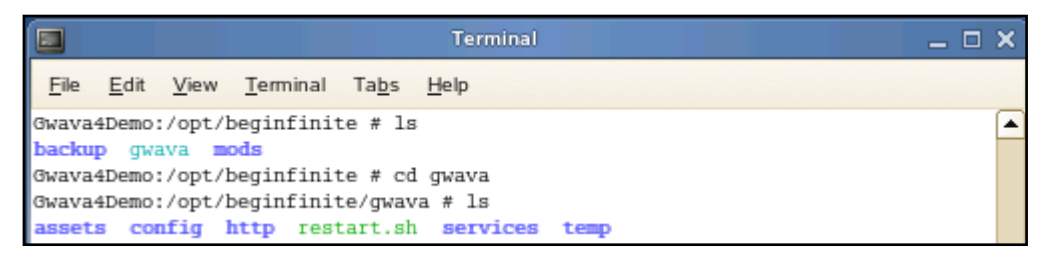

With that done you can now type 'rcgwavaman start' to start GWAVA in its new location.

| Terminal                                                                           | _ 🗆 X    |
|------------------------------------------------------------------------------------|----------|
| <u>F</u> ile <u>E</u> dit <u>V</u> iew <u>T</u> erminal Ta <u>b</u> s <u>H</u> elp |          |
| Gwava4Demo:/opt/beginfinite # rcgwavaman start                                     | <b>^</b> |
| Starting /opt/beginfinite/gwava/assets/bin/gwavaman don                            | e        |
| Starting /opt/beginfinite/gwava/assets/bin/gwavaqms dom                            | e        |
| Starting /opt/beginfinite/gwava/assets/bin/gwava don                               | e        |
| Starting /opt/beginfinite/gwava/assets/bin/gwvrelay dom                            | e        |
| Starting /opt/beginfinite/gwava/assets/bin/gwavapoa dom                            | e        |
| Starting /opt/beginfinite/gwava/assets/bin/asengine dom                            | e        |
| Starting /opt/beginfinite/gwava/assets/bin/gwavaupd dom                            | e        |
| Starting /opt/beginfinite/gwava/assets/bin/autoblkr dom                            | e        |
| Starting /opt/beginfinite/gwava/assets/bin/gwvgwia dom                             | e        |

GWAVA is now in its new location and operating normally.

# APPENDIX E: NOTES FOR BUSY LINUX SYSTEMS

By default, GWAVA uses 16 threads to scan messages. If for any reason you decide to change this value there is a Linux limitation you should know about.

By default Linux sets a limit on the number of files any process can handle at any given time. It is possible for GWAVA to run into this limit, on busy systems, if some changes are not made to the Linux system.

If mail halts and all of GWAVA is still running you may have ran into this issue.

To verify that this actually is the problem you are looking at:

Find the pid of asengine (**ps ax | grep asengine**).

Write down the pid.

```
Then type lsof -p <asengine_pid>.
```

The fourth column over is for FD (file descriptors) and if it shows any of:

- 1020r
- 1021r
- 1022r
- 1023r

Then we have run into the limit. So use these steps to correct it:

### Adjustments:

Set kernel parameter fs.file-max to 65535:

Edit the file **/etc/sysctl.conf** and add:

fs.file-max = 65535

Set the hard limit for max number of open files to 65535:

Edit the file /etc/security/limits.conf and add:

| * | soft | nofile | 65535 |
|---|------|--------|-------|
| * | hard | nofile | 65535 |

Edit the file /etc/pam.d/login and add:

session required /lib/security/pam\_limits.so
session required /lib/security/pam\_unix.so

Set the ulimit for all shells

Edit the file: /etc/profile.local and add:

ulimit -n 65535

### Load the new parameters:

Type the following at a terminal prompt.

'sysctl -p /etc/sysctl.conf'

Restart GWAVA by typing the following at a terminal prompt.

'rcgwavaman restart'

If you are still experiencing this pausing after making the changes, restart the server.